**Revised: September 12, 2024** 

# Seamless Software Upgrade for Autonomous Routing Devices

# Introduction for Seamless Upgrade of Autonomous Routing Devices

This feature explains how to seamlessly upgrade and onboard an existing Cisco Routing device into the Catalyst Cisco SD-WAN Manager.

If you are using a device that is running a version earlier than Cisco IOS XE 17.12.1a, the system first upgrades your device and then onboards it into the Cisco SD-WAN Manager.

## **Prerequisites for Seamless Upgrade of Autonomous Routing Devices**

- The device must be operational.
- To establish an SSH connection with the device, SSH connectivity from the Cisco SD-WAN Manager to the device with valid SSH username and password is needed. This user must have admin 15 privileges.
- Auto-boot needs to be enabled on the device. To know more about the usage of configuration registers, refer to Configuration Register Values and their Significance.
- Ensure that the software image is present on the device or the remote server (with .bin extension).
- You can use the SCP, FTP, and HTTP protocols to copy images from the remote server.

- If you select SCP as the protocol on the **Remote Server** page, ensure that it is enabled on the device to download images from the remote server. To enable SCP, use the **ip scp server enable** command.

• - If you select HTTP as the protocol on the **Remote Server** page, ensure that you enable the source interface configuration for HTTP on the router. To configure HTTP, use the **ip http client source-interface** *interface* command.

## Limitations for Seamless Upgrade of Autonomous Routing Devices

- Seamless Upgrade is applicable only for hardware routing devices.
- You can only use the management VPN (VPN 512) and no other VPN for SSH connectivity. VPN 512 is the management interface on the Cisco SD-WAN Manager. This should be up for it to form a SSH connection.

## Add an Image to the Remote Server

If you want to use an image stored on the remote server for the upgrade, you can proceed using the following steps:

#### Step 1 Go to Maintenance > Software Repository > Remote Server and click on Add Remote Server.

**Step 2** Enter the value for these fields:

• Server Name: Add a name for the server.

- Server IP or DNS Name: Enter the IP address of the server.
- Protocol: Select the protocol (FTP, SCP, HTTP) from the drop-down list over which you want to copy the image.
- Port: Enter the port on which the protocol is running.
- User ID: (Optional) Enter the user ID.
- Password: (Optional) Enter the password.
- Image Location Prefix: This is the location to search for images with .bin extension.
- **VPN/VRF**: Enter VPN or VRF which needs to be used to copy the image (This is not applicable for the HTTP protocol).
- **Step 3** Click Add to get the remote server added to the repository.
- **Step 4** Go to the Add Software Images to the Repository section and follow the steps to add an image to the remote server.

#### What's next

Upgrade and add a device by following the steps provided in Upgrade and Add Devices into the Cisco SD-WAN Manager.

## **Upgrade and Add Devices into the Cisco SD-WAN Manager**

To upgrade the device with a compatible release version, perform the following steps:

- **Step 1** From the Cisco SD-WAN Manager menu, choose **Tools** > **Upgrade for SD-Routing Capability** > **Add Device** to upgrade a device.
- **Step 2** Add information for all the mandatory parameters:
  - IP Address: This is the IP address of the device that needs to be upgraded.
  - Username: Enter the username.
  - Password: Enter the password.
  - Enable Password: (Optional) Enter a password only when you are not using a privilege 15 user.
  - WAN Interface: The WAN interface name is required as a user data field in the bootstrap configuration file.
  - **Image on Device**: If an image is stored on the device file system, you need to enter the image path. There are three ways to store images:
  - **Bootflash**: If the image is stored inside the bootflash, enter "image\_name.bin" as the image path.
  - USB: If the image is stored on a USB, enter "usb0:image\_name.bin" as the image path.
  - Hard disk: If the image is stored on a harddisk, enter "harddisk:image\_name.bin" as the image path.

OR

• **Remote Server**: If an image is stored on the remote server, add the image by following the steps provided in the Add an Image to the Remote Server section.

- **Remote Image Name**: Applicable only if you choose the Remote Server option. Select the image from the drop-down list to upgrade.
- Actions: Click Save for these updates to be recorded.

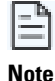

**Status**: The device upgrade status is displayed here. There are 4 types of status that you see while the upgrade is initiated:

- Upgrade not scheduled: This is displayed before starting the activity.
- In progress: This appears when the upgrade is in progress.
- Success: This denotes that the upgrade is successful.
- Failure: This status appears when there is an upgrade failure.

|   | ="   |
|---|------|
| ľ | Note |

If both **Image on Device** and **Remote Server** fields are entered, the **Image on Device** option is used for upgrading the device.

**Step 3** Save the device details and click **Upgrade**.

Once you click on **Upgrade**, you are redirected to the **Tasks** pane where you can see the ongoing upgrade status. Click on **Actions** to see the detailed logs.

The following prechecks are performed by the system in the background before upgrading the device:

- Image validity check: Checks the digital signature of the image.
- Image compatibility check: Checks if the image is compatible with the device.
- Image version check: Checks the IOS XE image version of the device.
- ROMMON compatibility: Checks if the ROMMON version is compatible with the image version.

If these prechecks are not fulfilled, the upgrade process fails and the error messages are recorded in the logs.

**Step 4** View the list of devices that are successfully upgraded and onboarded on the **Monitor** > **Devices** page. Alternatively, click **Tools** > **Upgrade for SD-Routing Capability** > **Export** to download the .csv file that contains the complete list to your local device.

If a device is in the allowed list, then the Cisco SD-WAN Manager checks for the device details in its inventory pool. For instances where the device is not in the allowed list, create a system IP Pool by following the steps mentioned in the Network Hierarchy section.

## Import Multiple Devices for Upgrade

To add and upgrade multiple devices, perform the following steps:

**Step 1** Go to **Tools** > **Upgrade for SD-Routing Capability** > **Export** to download a sample CSV file.

**Step 2** Create a CSV file by referring to the same format as the downloaded sample file with the following details:

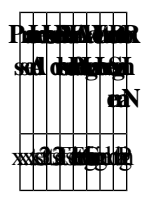

### **Step 3** Go to **Tools** > **Upgrade for SD-Routing Capability** > **Import** and upload the CSV file.

You can see all the devices populated into the interface on the Cisco SD-WAN Manager. You can select the devices to be upgraded by following steps from Upgrade and Add Devices into the Cisco SD-WAN Manager.